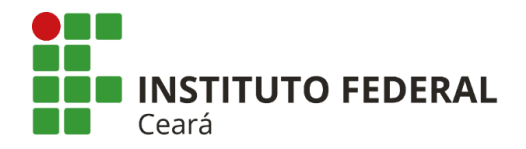

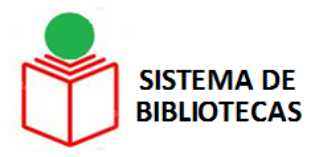

# COMO ALTERAR A SENHA NO SUAP (SISTEMA UNIFICADO DE ADMINISTRAÇÃO PÚBLICA)

**Tutorial** 

**Fortaleza-CE** 

2017

PASSO 1 Acesse o Portal do Ifce e clique em "Sistemas"

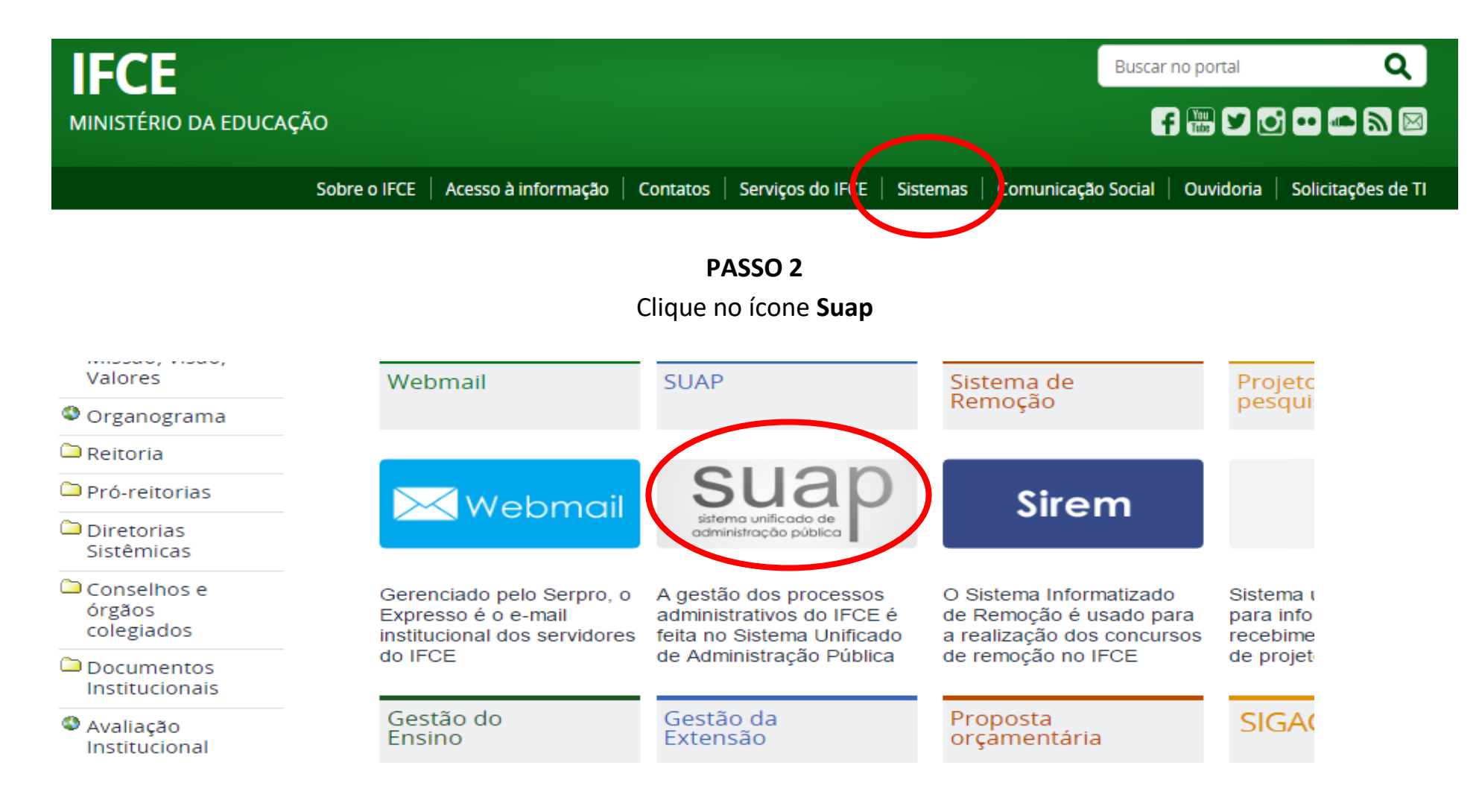

| PASSO 3                             |    |
|-------------------------------------|----|
| Clique em "Deseja alterar sua senha | ?' |

| sistema unificado de administração pública                           | Serviços<br>E Consulta c |
|----------------------------------------------------------------------|--------------------------|
| Usuário:                                                             | Autenticaç               |
| Senha:                                                               | Solicitar a              |
| Usar senha para:<br>Sem nome de usuário<br>Deseja alterar sua senha? | [] Manual do             |
|                                                                      |                          |

#### PASSO 4

Preencha os campos "Usuário" e "CPF". Digite o texto solicitado. Clique em "Enviar".

| Usuário: * |                                                                     |
|------------|---------------------------------------------------------------------|
|            | Informe a sua matrícula, caso seja servidor ou aluno, ou o seu CPF. |
| CPF:*      |                                                                     |
|            | Formato: "XXX.XXX.XXX-XX"                                           |
| 10         |                                                                     |

#### PASSO 5

Clicar na notificação "Foi enviado em email para xxxxx@bbbb.com com as instruções para realizar a mudança de senha"

| trocar_senha/                                                                                      |
|----------------------------------------------------------------------------------------------------|
|                                                                                                    |
| Foi enviado um email para etelvina@ifce.edu.br com as instruções para realizar a mudança de senha. |
| nça de senha                                                                                       |
| o de mudanca de senha                                                                              |
|                                                                                                    |
| Jsuário: *                                                                                         |
| Informe a sua matrícula, caso seja servidor ou aluno, ou o seu CPF.                                |
| CPF:*                                                                                              |
| Formato: "XXX_XXX_XXX-XX"                                                                          |
| 1295                                                                                               |
|                                                                                                    |
|                                                                                                    |

#### PASSO 6

Acesse seu e-mail e clique no link para alterar a senha

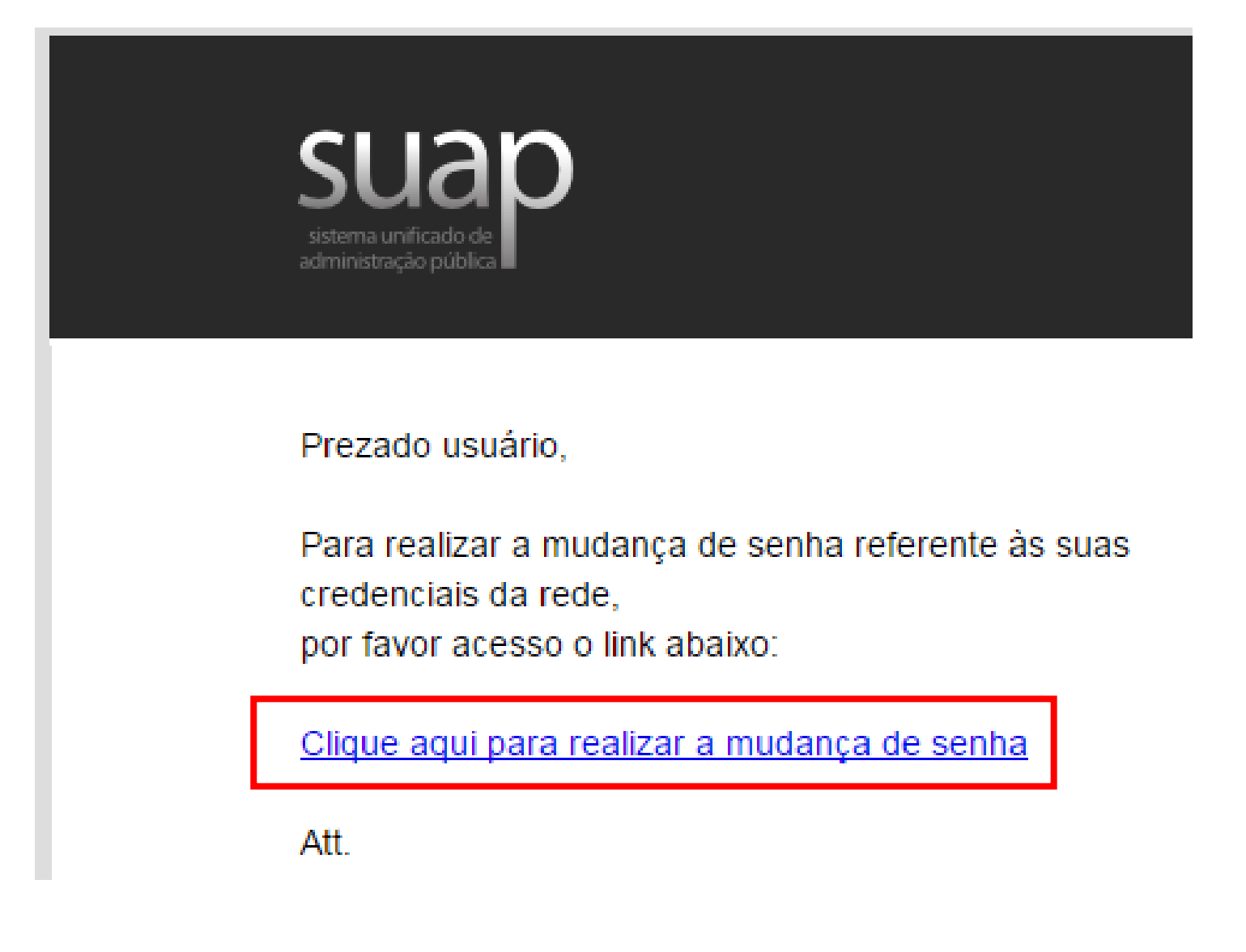

## COMO ALTERAR A SENHA NO SUAP (SISTEMA UNIFICADO DE ADMINISTRAÇÃO PÚBLICA): TUTORIAL

#### Elaborado por

## Etelvina Maria Marques Moreira (CRB 3 /615) Bibliotecária

Chefe do Departamento de Bibliotecas - Proen Coordenadora do Sistema de Bibliotecas - SIBI

### Contatos

(85) 3401-2338 etelvina@ifce.edu.br

## COMO CITAR ESTA APRESENTAÇÃO

#### I. Em referências:

MOREIRA, Etelvina Maria Marques. Como alterar a senha no SUAP (Sistema Unificado de Administração Pública): tutorial. Fortaleza, 2017. 8 slides.

### II. Em citações:

Moreira (2017) (MOREIRA, 2017)